## How to Set Email Out Of Office: Gmail

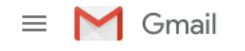

- 1. Open Gmail in your web browser, and click the cog icon in the top right.
- 2. Open 'Settings', and scroll down to the section named 'Vacation Responder'.

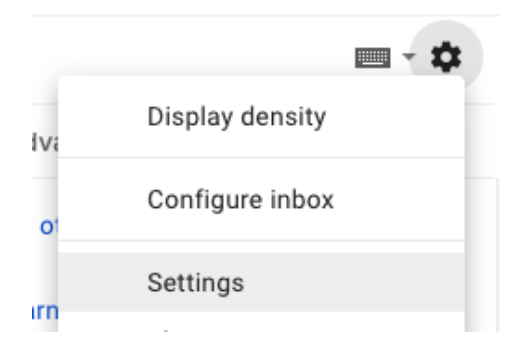

3. Switch Vacation Responder to 'On'. Choose the date and time period you wish your Out Of Office to remain active for, enter the message you wish to use for your Autoreply in the text field, and click 'Save Changes'.

| (sends an automated reply to incoming<br>messages. If a contact sends you                       | Vacation responder on |                                                                       |           |           |          |     |  |  |  |   |  |  |  |
|-------------------------------------------------------------------------------------------------|-----------------------|-----------------------------------------------------------------------|-----------|-----------|----------|-----|--|--|--|---|--|--|--|
| several messages, this automated reply<br>will be sent at most once every 4 days)<br>Learn more | First day:            | December 7, 2018 🛛 Last day: January 2, 2019                          |           |           |          |     |  |  |  |   |  |  |  |
|                                                                                                 | Subject:              | Automatic Reply                                                       |           |           |          |     |  |  |  |   |  |  |  |
|                                                                                                 | Message:              | Sans Serif ▼ T ▼ B I U A • • • E :::::::::::::::::::::::::::::::::::: |           |           |          |     |  |  |  | X |  |  |  |
|                                                                                                 |                       | Only send a re                                                        | sponse to | people in | my Conta | cts |  |  |  |   |  |  |  |